## [M017]

## VMware View Client 利用マニュアル

# [macOS]

このマニュアルの対象者:職員、教員

目的: 仮想デスクトップ環境にアクセスするための専用ソフトを PC にインストールして使える状態にする

※本マニュアルで使用している Web ブラウザは「Safari」です。 他の Web ブラウザをお使いの場合は、適宜読み替えてください。

### 目次

| 1. | VMware View Client for Mac をインストールする | . 2 |
|----|--------------------------------------|-----|
| 2. | VPN に接続する                            | . 4 |
| З. | 初期設定をする                              | . 5 |
| 4. | ソフトウェアアップデートについて注意点                  | . 7 |
| 5. | リセット操作について                           | . 8 |
| 6. | アプリケーションの実行がブロックされた場合(1回目)           | 10  |
| 7. | アプリケーションの実行がブロックされた場合(2回目)           | 12  |

## 1. VMware View Client for Mac をインストールする

Microsoft365 の SharePoint に格納してあるインストーラをダウンロードします。
 VMware-Horizon-Client-5.5.6-21411340.dmg

※Microsoft365 へのサインイン方法は、IT サポートサイトをご参照ください。 https://its.hino.meisei-u.ac.jp/cat-purpose/account/#account-sso

(2) ダウンロード一覧から「VMware-Horizon-Client-5.5.6-21411340.dmg」を起動します。

※下記のようなエラー表示がされた場合、手順「<u>6.アプリケーションの実行がブロックされた場合(1</u> <u>回目)</u>」を実施ください。

(3) [使用許諾契約書] 画面が表示された場合は、ソフトウェア使用許諾契約の条件をご覧いただいた後、 「**同意します**」ボタンをクリックします。

2

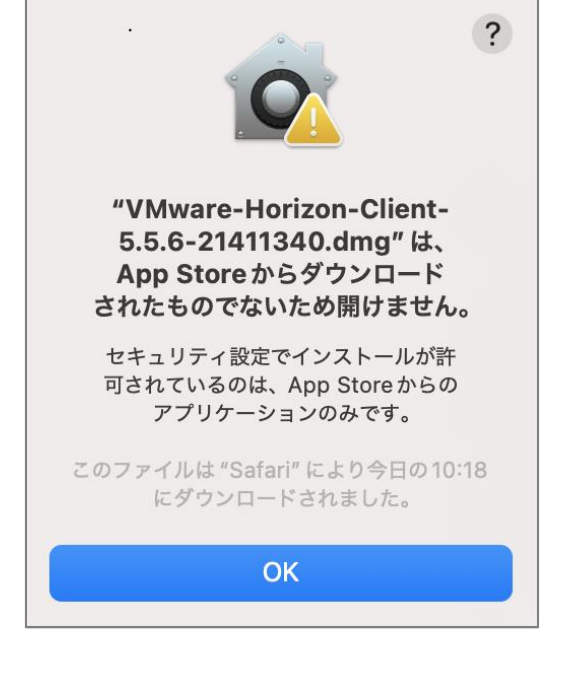

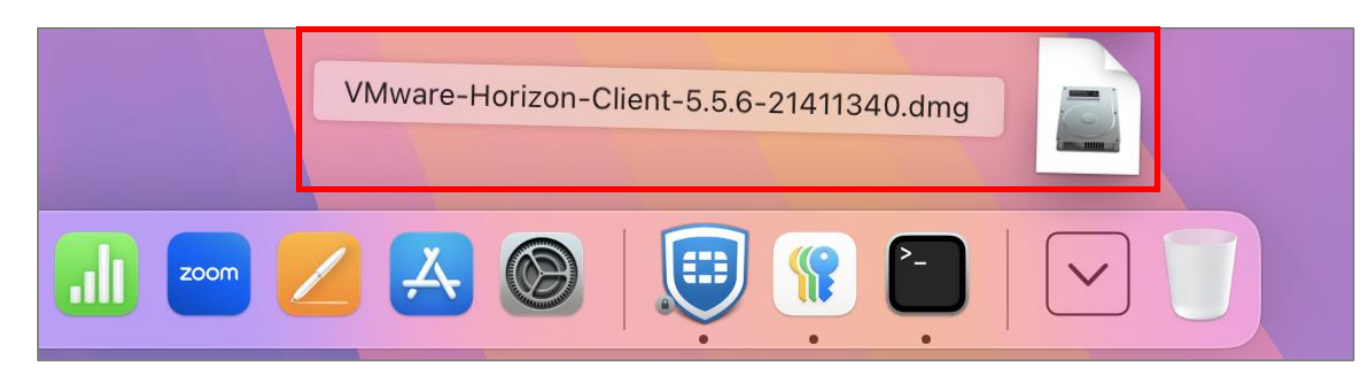

(4)下記画面が表示されたら、VMware Horizon Client のアイコンを Applications アイコンの方へ ドラッグ&ドロップします。

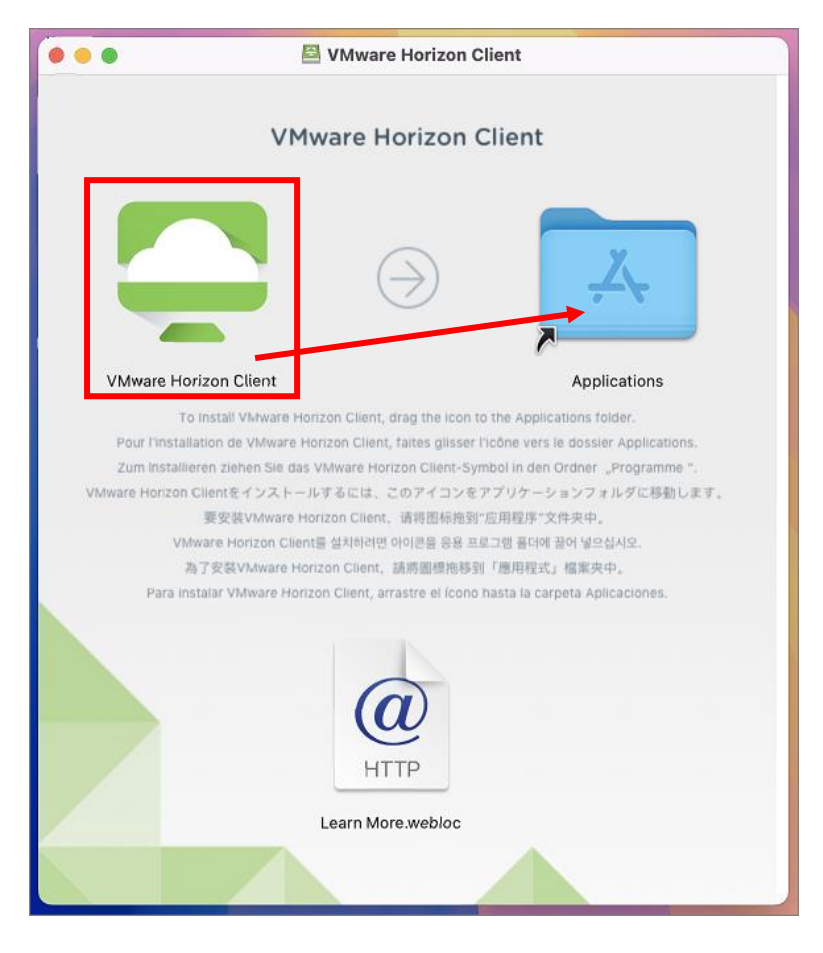

(5) デスクトップ画面上部のメニュー [移動] から「アプリケーション」をクリックします。

| 🔹 Finder ファイル 編集 表示 | 移動    | ウインドウ      | ヘルプ        |  |
|---------------------|-------|------------|------------|--|
|                     | 戻る    |            | 3 %        |  |
|                     | 進む    |            | 쁐 ]        |  |
|                     | 起動デ   | ィスクを選択     | ☆∺▲        |  |
|                     | ② 最   | 近の項目       | ☆ ¥ F      |  |
|                     | ₿ 🖞   | 類          | 公共〇        |  |
|                     | ロ デ   | スクトップ      | 心 ff D     |  |
|                     | € ⊕   | ウンロード      | て第し        |  |
|                     | 命本    | - <b>A</b> | 合第日        |  |
|                     |       | ンピュータ      | 合業 C       |  |
|                     | M Ai  | rDrop      | ⊙ ೫ R      |  |
|                     | (明) ネ | ットワーク      | 合 郑 K      |  |
|                     | 🔿 iC  | loud Drive | 合第1        |  |
|                     | ₽ #   | 有          | 公業S        |  |
|                     | A 7   | プリケーション    | ⁄ ☆ ₩ A    |  |
|                     | × 1   | ーティリティ     | <b>今業U</b> |  |

(6)「VMware Horizon Client」アイコンが表示されていることが確認できれば、インストールは完了です。

| •••                                              | < 〉 アプリケーション     | 000 ~ | Û ( | · · · | Q      |
|--------------------------------------------------|------------------|-------|-----|-------|--------|
| よく使う項目<br>の AirDrop   ④ 最近の項目                    | 今日               |       |     |       |        |
| <ul> <li>▲ アプリケーション</li> <li>■ デスクトップ</li> </ul> | VMware Horizon   |       |     |       |        |
| <ul> <li>         ・<br/>・<br/>・</li></ul>        | Client<br>過去30日間 |       |     | 表示]   | 項目を減らす |

#### 2. VPN に接続する

- (1)現在学外にいる方は、<u>VMware 起動前</u>に VPN 接続ソフトを起動し接続しておく必要があります。 学内にて学内 LAN に接続している方は、VPN 接続不要なので手順「<u>3.初期設定をする</u>」へスキップしてください。
  - ※以後、学外で VMware Horizon Client を使用する際は、<u>毎回</u>必ず次の流れで手順を踏んでください。 (ホストエラーの原因となります。)

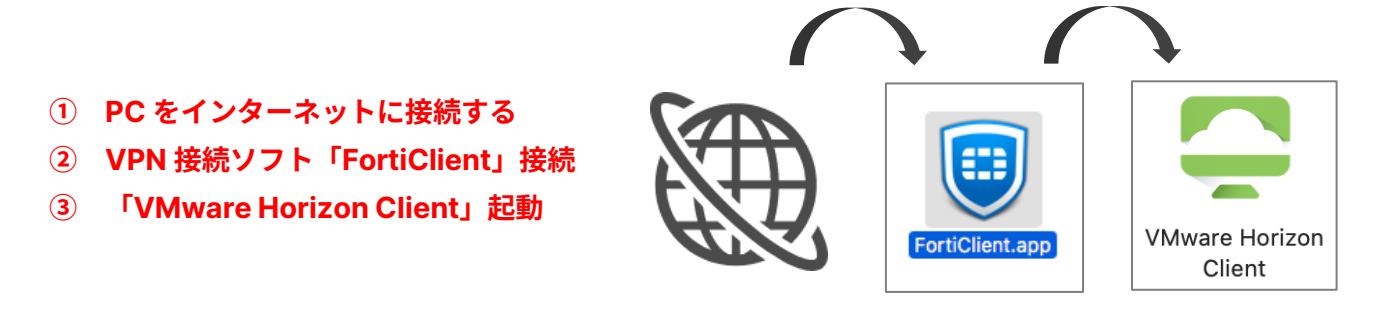

※VPN ソフトをまだインストールしていない方は、以下よりマニュアルをご参照のうえ設定ください。

ネットワーク | 明星大学 IT サポートサイト

#### 3. 初期設定をする

(1) アプリケーション一覧から「VMware Horizon Client」アイコンをダブルクリックします。

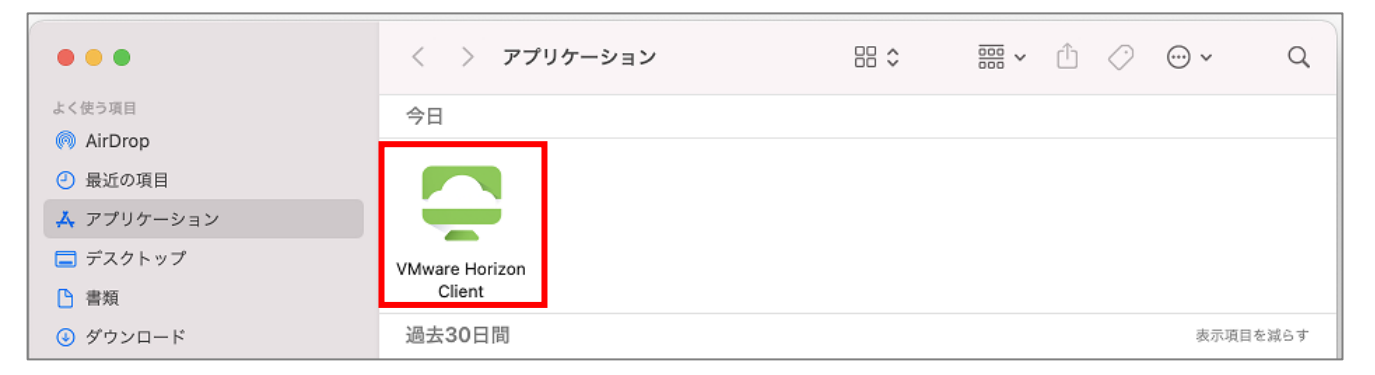

※下記のようなエラー表示がされた場合、手順「<u>7.アプリケーションの実行がブロックされた場合(2</u> <u>回目)</u>」を実施ください。

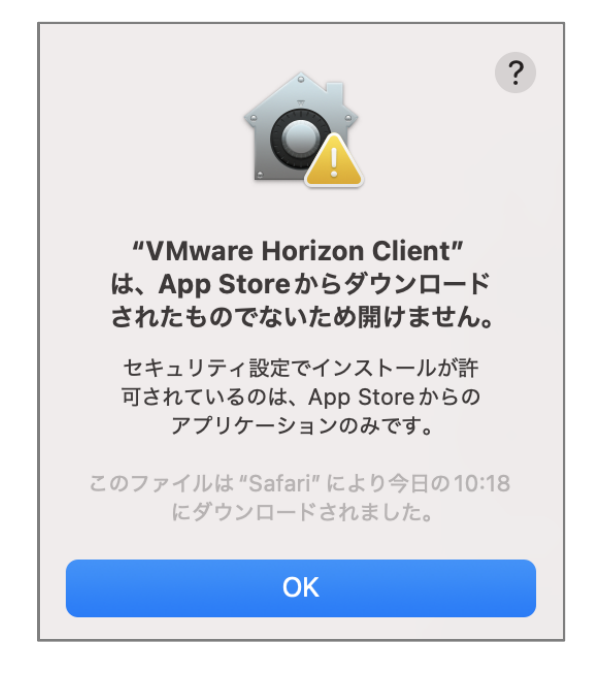

(2)下記画面が表示されたら、「**新規サーバ**」をクリックします。

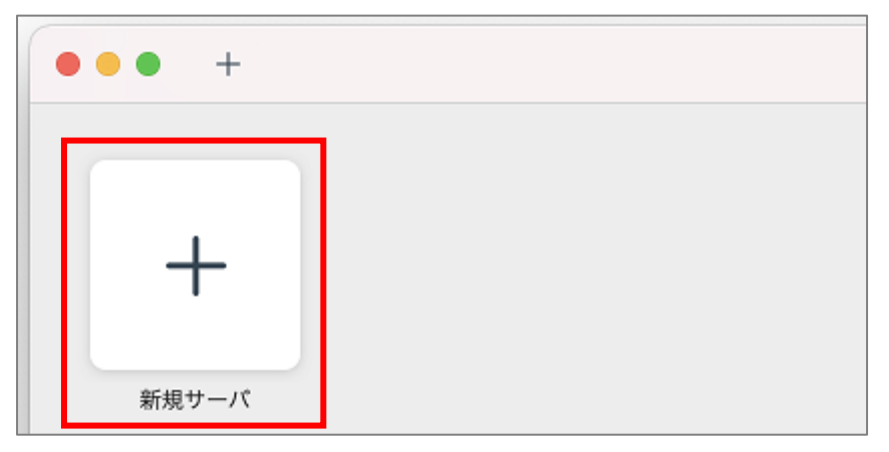

(3)入力欄に下記 Connection Server の名前を入力し、「パワーオン時に常に接続する」のチェックを外し、 「接続」ボタンをクリックします。

【Connection Server の名前】 https://view-cs2.meisei-u.meisei-u.ac.jp

| $\bullet \bullet \bullet$ | VMware Horizon Client                    |  |  |  |  |  |  |  |  |  |
|---------------------------|------------------------------------------|--|--|--|--|--|--|--|--|--|
| Ģ                         | VMware Horizon                           |  |  |  |  |  |  |  |  |  |
| Conn                      | Connection Server の名前を入力してください。          |  |  |  |  |  |  |  |  |  |
| https                     | https://view-cs2.meisei-u.meisei-u.ac.jp |  |  |  |  |  |  |  |  |  |
| パ                         | パワーオン時に常に接続する                            |  |  |  |  |  |  |  |  |  |
|                           |                                          |  |  |  |  |  |  |  |  |  |
|                           | キャンセル 接続                                 |  |  |  |  |  |  |  |  |  |

(4) **ユーザー名**と**パスワード(入職時にお渡ししている「ユーザ登録通知書」に記載)**を入力し、 「**ログイン**」ボタンをクリックします。

| $\bullet \bullet \bullet$ | ログイン                                            |
|---------------------------|-------------------------------------------------|
| Ç                         | VMware Horizon                                  |
|                           | サーバ: 合 https://view-cs2.meisei-u.meisei-u.ac.jp |
|                           | ユーザー名:                                          |
|                           | パスワード:                                          |
|                           | ドメイン: MEISEI-U 😌                                |
|                           |                                                 |
|                           | キャンセル ログイン                                      |

(5) それぞれ、表示された仮想環境をご利用ください。

明星学苑 情報システムチーム

#### 4. ソフトウェアアップデートについて注意点

(1) 今後「VMware Horizon Client の新しいバージョンが利用可能です。」といった画面が表示されたら、 「このバージョンをスキップ」ボタンをクリックしてください。

(<mark>5.5.6</mark>バージョンでないと、画面点滅があるなど動作に不具合が発生する可能性があるため、 <u>新しいバージョンにしないで</u>下さい。)

|   | ソフトウェアのアップデート                                                                                                    |
|---|----------------------------------------------------------------------------------------------------|
| Č | <ul> <li>VMware Horizon Client の新しいバージョンが利用可能です。</li> <li>VMware Horizon Client が利用可能です(現在は を利用しています)。</li> <li>今すぐに VMware Horizon Client for Mac の無償アップデートをご利用いただけます。アップデートをダウンロードしてインストールすると、次の機能が利用できるよう になります。</li> <li>・ 一部のプレリリース版の macOS ビルドで発生する互換性の問題を修正しま した。</li> <li>macOS 10.15 以降と Horizon Client 5.1 以前を実行している場合は、Horizon Client をアンインストールしてから再インストールする必要があります。</li> <li>詳細については、VMware Horizon Client リリース ノート を参照してください。</li> </ul> |
|   | このパージョンをスキップ<br>後で通知する<br>ダウンロードとインストール                                                                                                    |

#### 5.リセット操作について

稀に仮想デスクトップ環境が固まってしまったり、ブラックアウトすることがあります。 その際は、ご自身でリセット作業を行ってください。

- ※リセット操作は、物理的な PC を強制的に再起動するときに PC のリセットボタンを押す操作と同じです。 仮想で開いていたすべてのファイルが閉じられますが、保存はされません。ご了承ください。
- (1) 仮想デスクトップ環境側にて、マウスカーソルを画面上部に当て続けると VM のメニューが表示される ので、メニュー「**ウィンドウ**」から「**選択ウィンドウを開く**」をクリックします。

| 🗯 VMware Horizon Client | ファイル | 編集 | 接続 | ウィンドウ    |             |               |
|-------------------------|------|----|----|----------|-------------|---------------|
| ••• 🕸 🍕                 |      |    |    | 最小化      |             | 36 M          |
|                         |      |    |    | 画面全体に表   | 示           | ∽ m F         |
|                         |      |    |    | 中央に配置    |             | ∽ fn C        |
|                         |      |    |    | 移動とサイズ   | 変更          | >             |
|                         |      |    |    | フルスクリー   | ンのタイル表示     | <b>&gt;</b>   |
|                         |      |    |    | ウインドウを   | セットから削除     |               |
|                         |      |    |    | / 全画面表示に | する          | <b>~ 35 F</b> |
|                         |      |    |    | フルスクリー   | ン ディスプレイ モー | -K >          |
|                         |      |    |    | 前のタブを表   | 示           | ^ () H        |
|                         |      |    |    | 次のタブを表   | 示           | <b>∧</b> →    |
|                         |      |    |    | タブを新しい   | ウインドウに移動    |               |
|                         |      |    |    | すべてのウイ   | ンドウを結合      |               |
|                         |      |    |    | タブバーを表   | 示           |               |
|                         |      |    |    | すべてのタブ   | を表示         | ◇ 第 \         |
|                         |      |    |    | 選択ウィンド   | ウを開く        |               |
|                         |      |    |    | すべてを前面   | に出す         |               |
|                         |      |    |    | ✔情報システム  | チームw10      |               |

(2)ご自身がお使いの仮想マシンを選択した状態で右クリックし「**リセット**」をクリックします。※通常、見えるマシンは1つです。

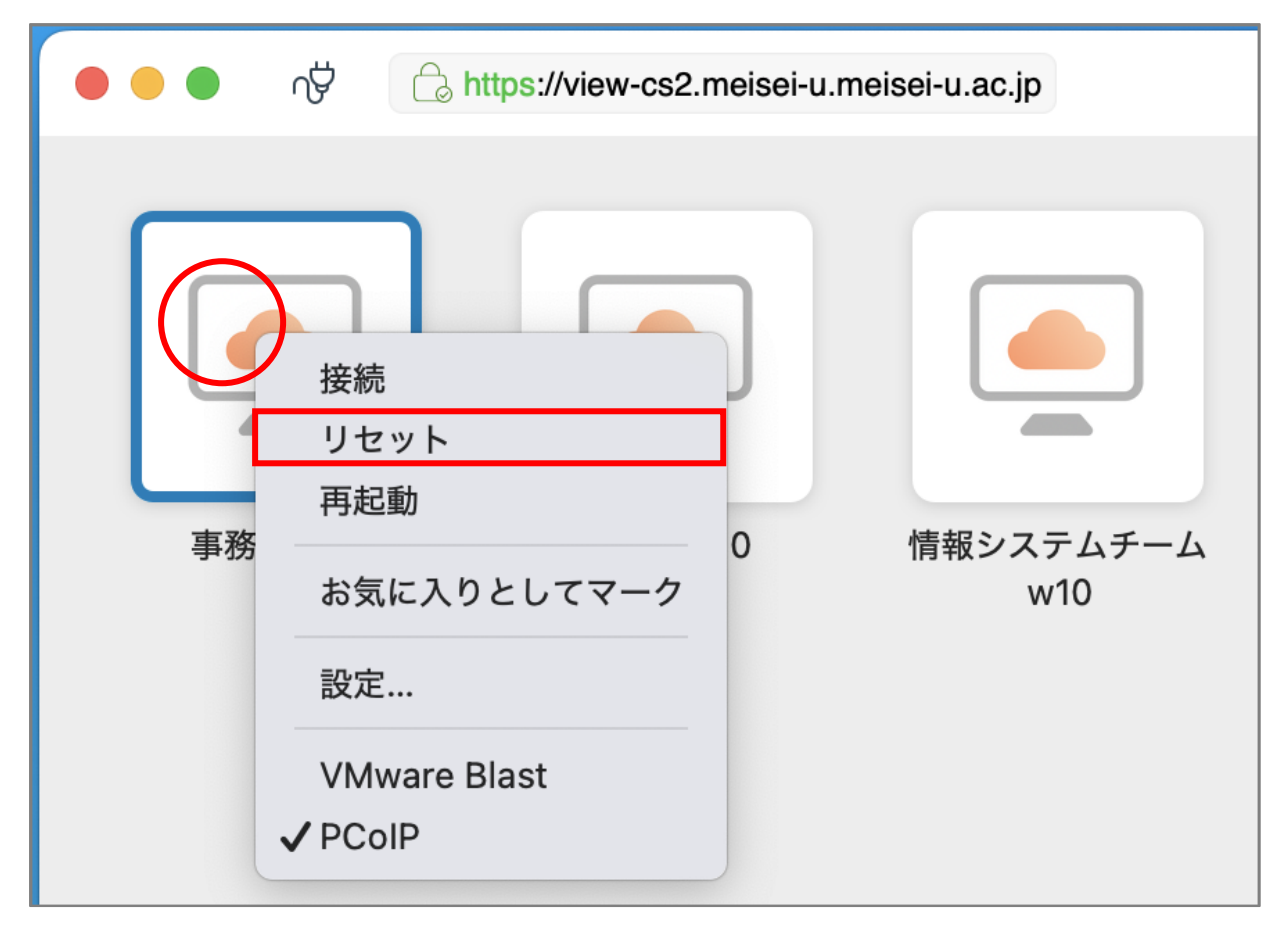

(3) 3~5分後(リセット処理に時間がかかるため)に、再度仮想マシンにログインします。※この操作をしてもログインできない状態が続く場合は、情シスへお問い合わせください。

6.アプリケーションの実行がブロックされた場合(1回目)

インストーラは App Store からダウンロードされたものではないので、初回はエラーが出る可能性がありま す。下記手順でアプリを起動できるようにしましょう。

(1)「OK」ボタンをクリックし、画面を閉じます。

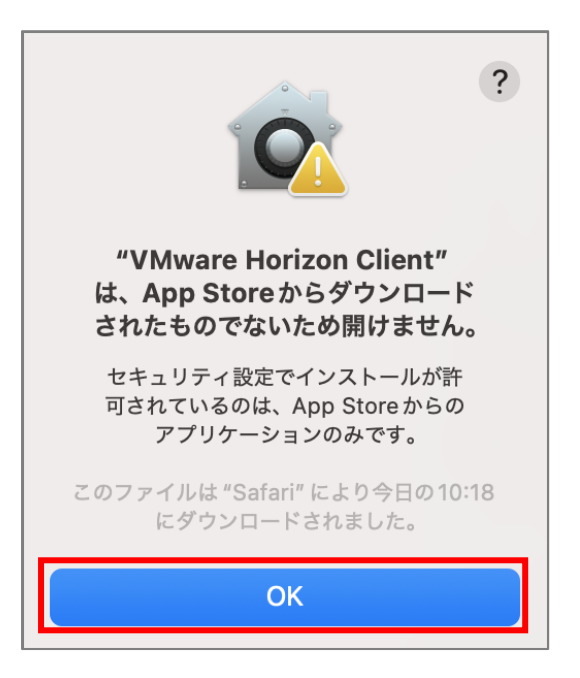

(2) 画面左上メニューから「Apple マーク」>「システム設定」をクリックします。

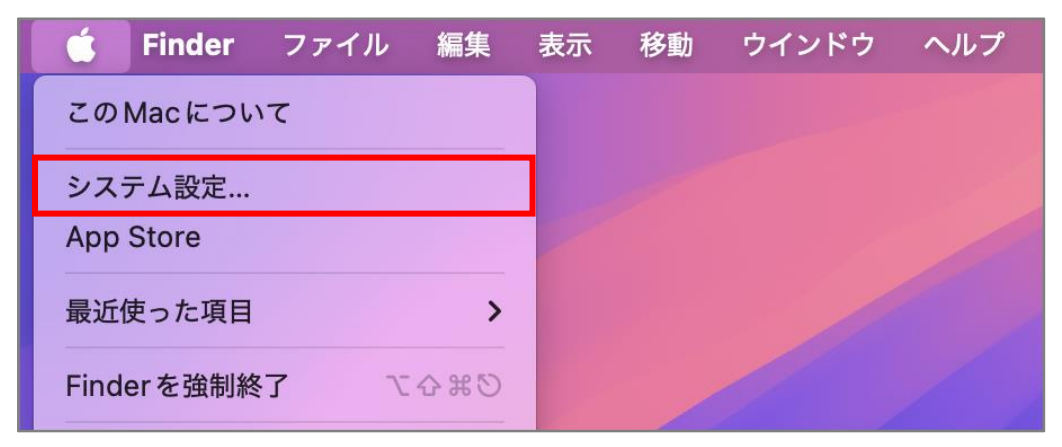

(3) 画面左側のメニューにて「プライバシーとセキュリティ」をクリックします。

(4) 画面右側の最下部にある「セキュリティ」欄にて、

>「お使いの Mac を保護するために" VMware-Horizon-Client-5.5.6-21411340.dmg"がブロックさ れました。」表示の右横

>「**このまま開く**」ボタンをクリックします。

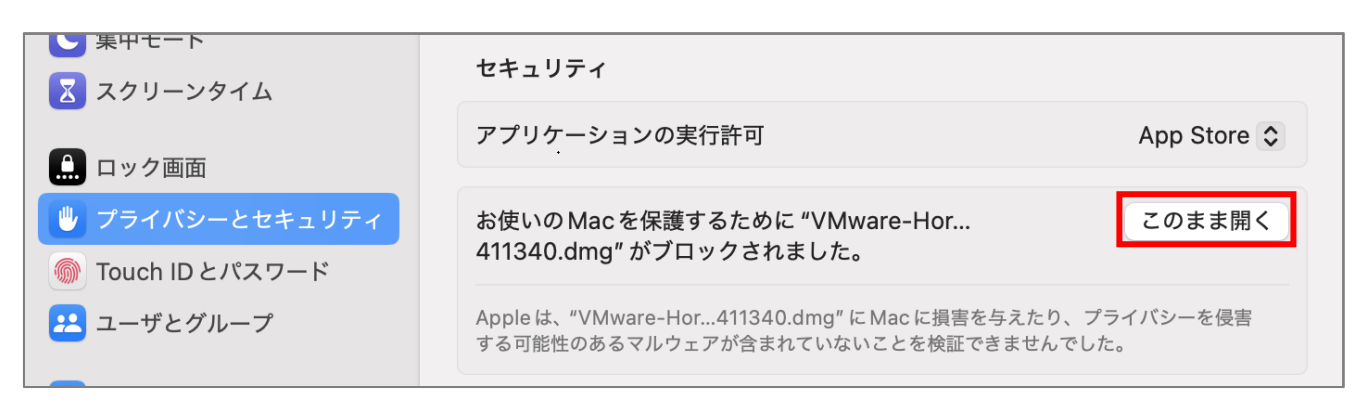

(5)「**開く**」ボタンをクリックします。

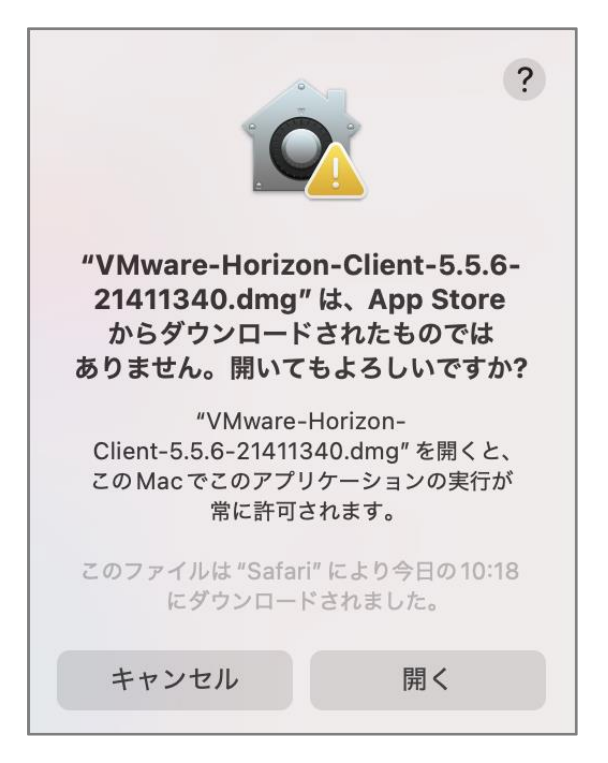

(6)手順「<u>1.VMware View Client for Mac をインストールする</u>」の(3)へ戻り、作業を続行してください。

### 7.アプリケーションの実行がブロックされた場合(2回目)

(1)「OK」ボタンをクリックし、画面を閉じます。

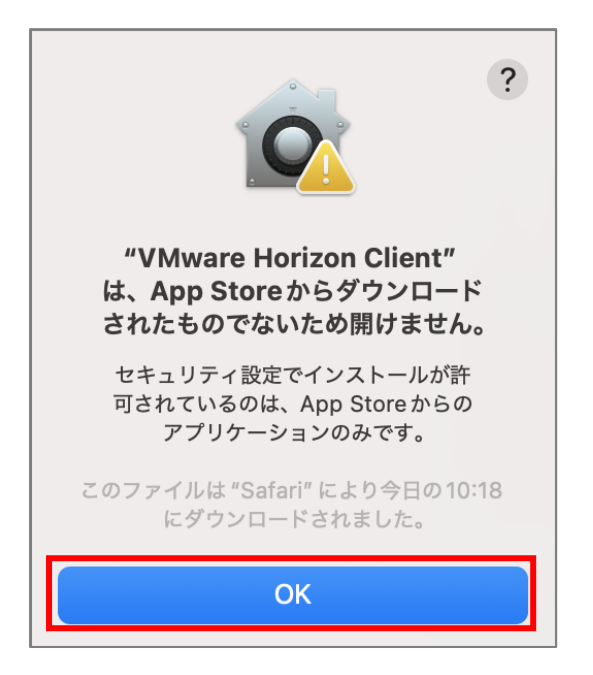

(2) 画面左上メニューから「Apple マーク」>「システム設定」をクリックします。

| Ć    | Finder | ファイル     | 編集    | 表示 | 移動 | ウインドウ | ヘルプ |
|------|--------|----------|-------|----|----|-------|-----|
| この   | Macについ | って       |       |    |    |       |     |
| シス   | テム設定…  |          |       |    |    |       |     |
| Арр  | Store  |          |       | /  |    |       |     |
| 最近   | 使った項目  |          | >     |    |    |       |     |
| Find | erを強制終 | <u>۲</u> | 0 X O |    |    |       |     |

(3) 画面左側のメニューにて「プライバシーとセキュリティ」をクリックします。

(4) 画面右側の最下部にある「セキュリティ」欄にて、

>「お使いの Mac を保護するために"VMware Horizon Client"がブロックされました。」表示の右横

>「**このまま開く**」ボタンをクリックします。

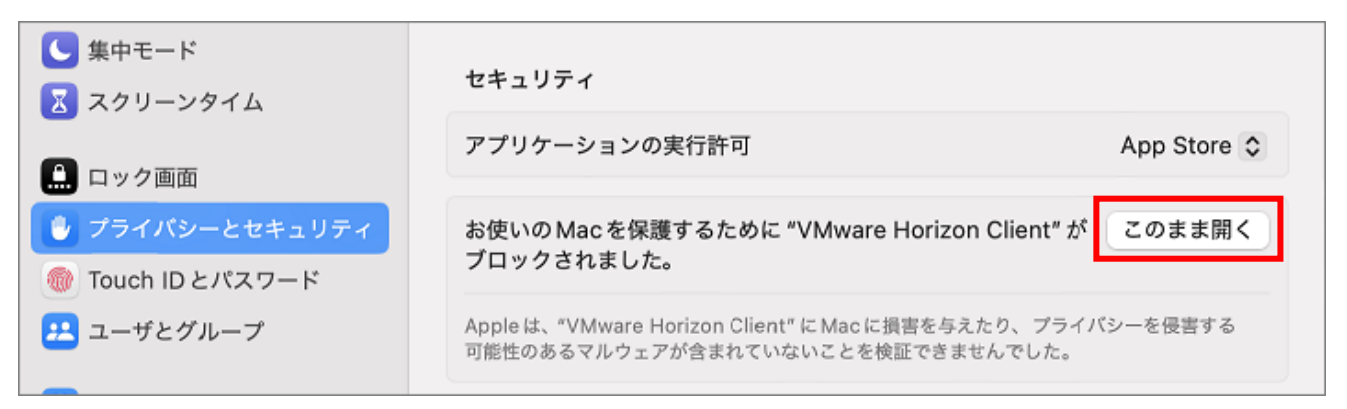

(5)「**開く**」ボタンをクリックします。

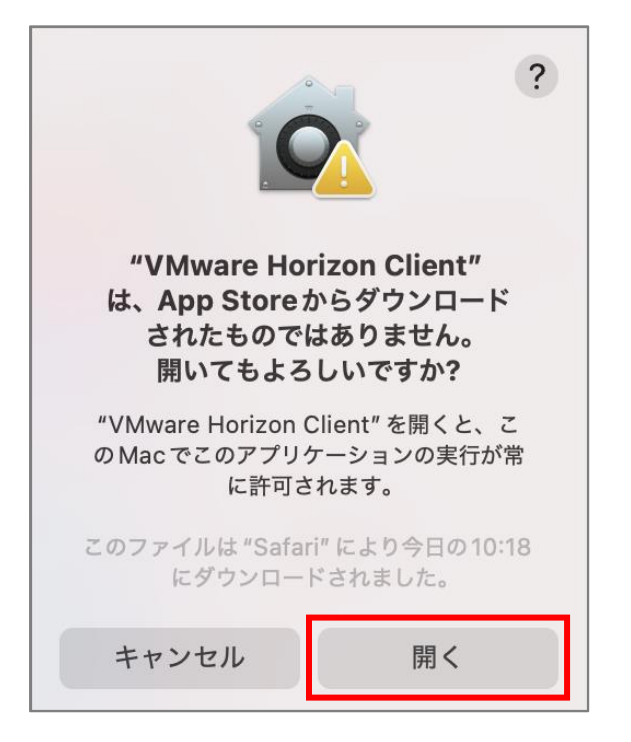

(6) Touch ID を設定している方はそのまま指紋認証をしてください。 Touch ID を設定してない方は、「ユーザ名」と「パスワード」欄にご自身の Mac PC に設定している 管理者権限のユーザ名とパスワードを入力し、「OK」ボタンをクリックします。

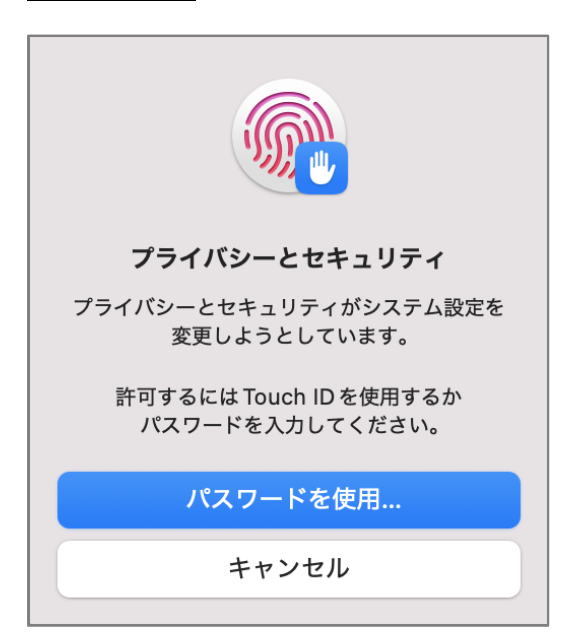

(7)手順「<u>3.初期設定をする</u>」の(2)へ戻り、作業を続行してください。